## Firmware update MODECOM FREEWAY MX

If you run MX FREEWAY device in service mode and after leaving it boot (starting) sequence stops at the logo image, make the firmware update by following steps:

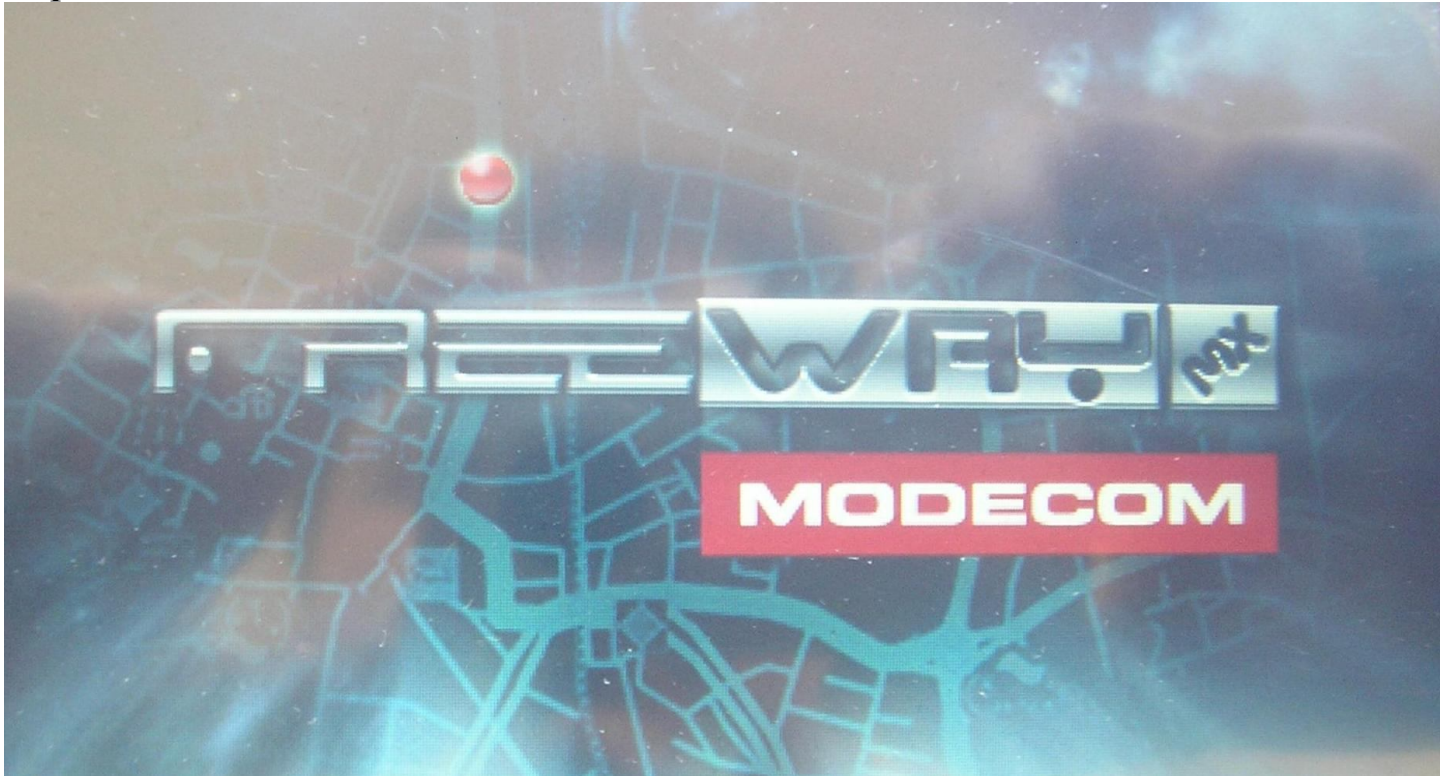

1. Insert the SD card slot device with the previously downloaded firmware files (YFAPP.wzp, os82c.img, Logo82c.bmp).

- 2. Plug the AC charger.
- 3. Push power button for a moment.

## Update Start...

Found Logo Pile, Size Is 391.736 Update ON Found OS File, Size le 25,165,824 Read : Write : 4. Wait for the process.

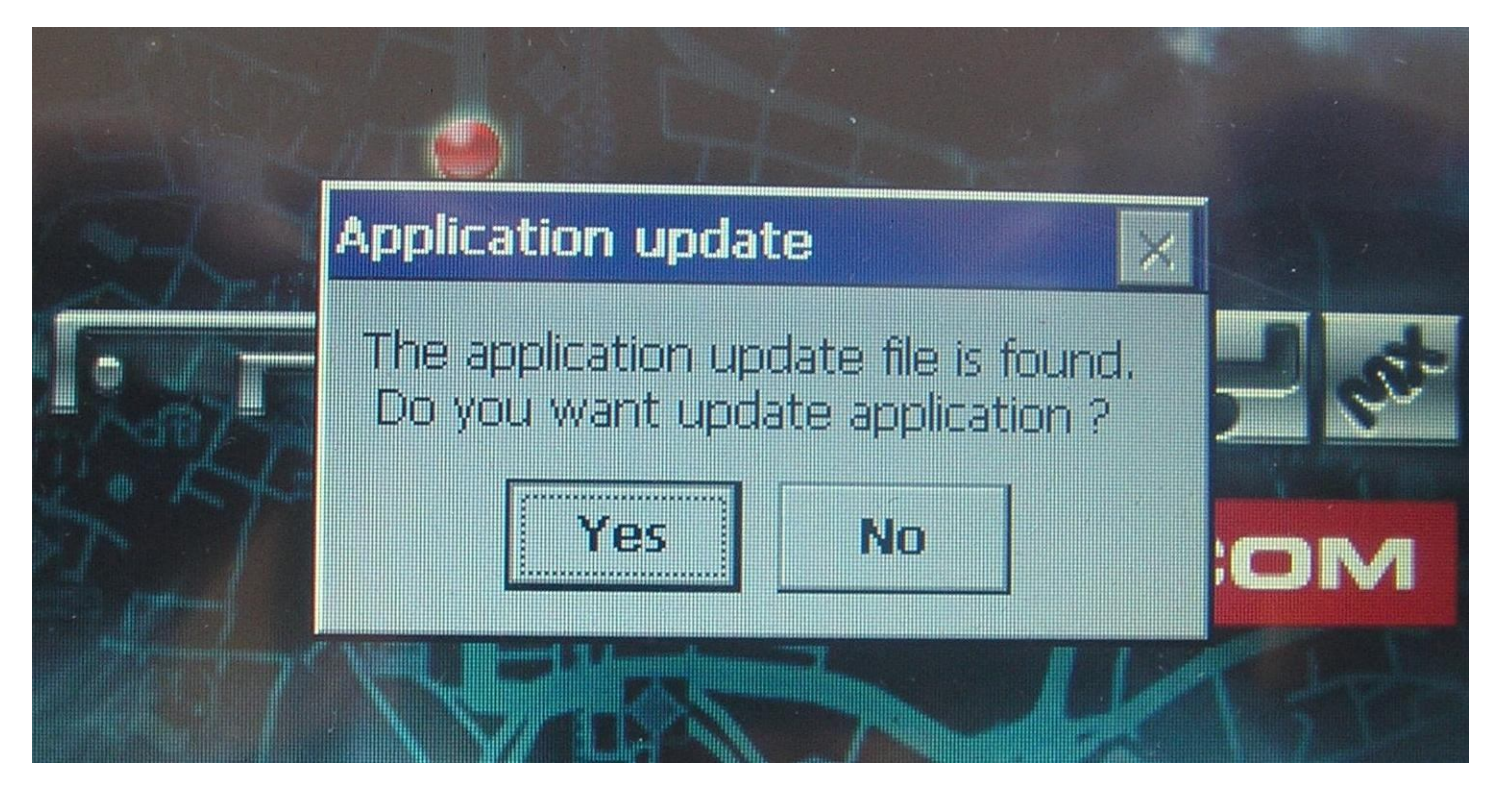

5. Confirm (YES) to start the process of updating firmware

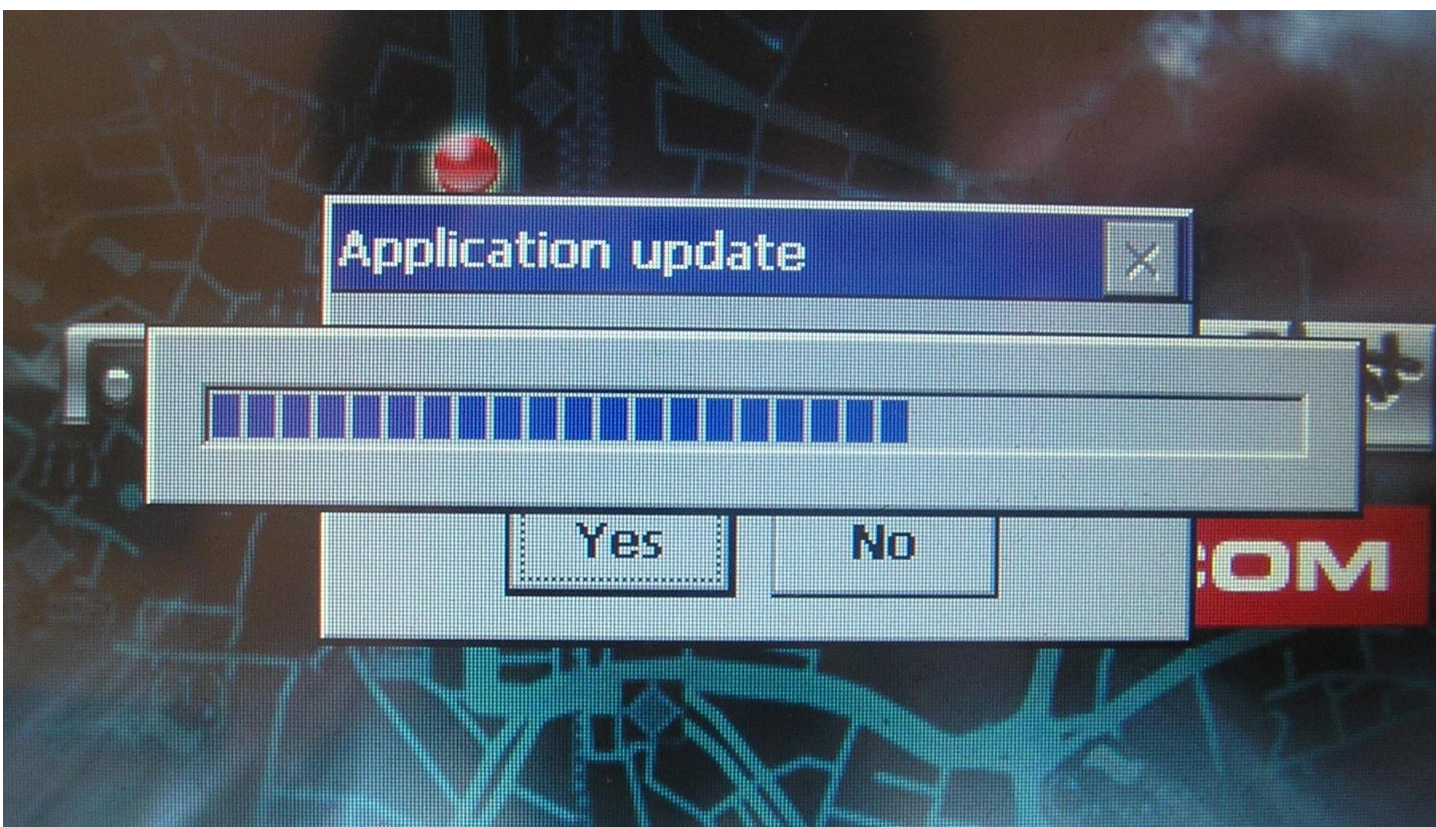

6. Wait for the process

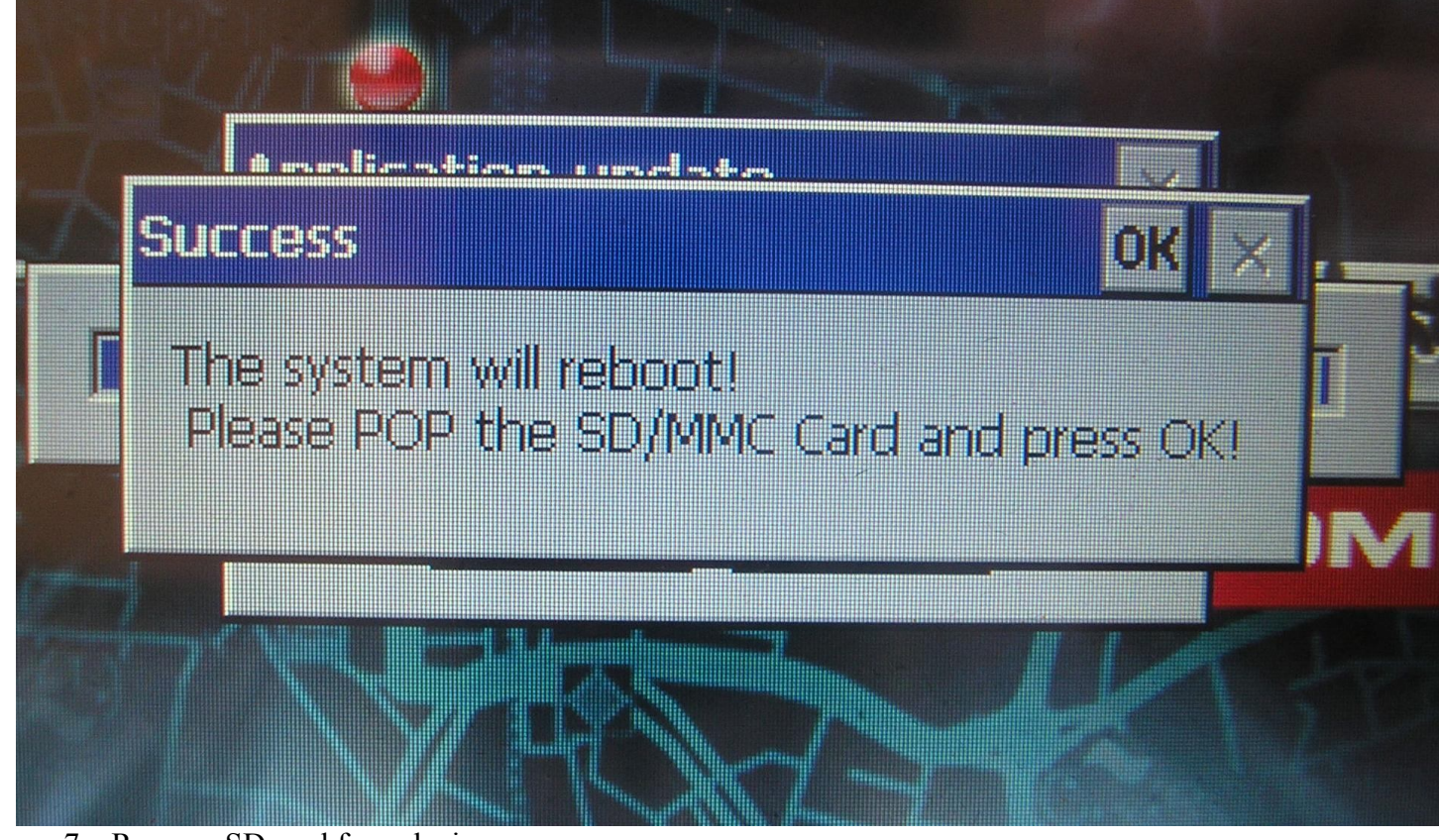

- 7. Remove SD card from device
- 8. Press OK button.